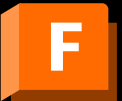

Installationsprozess für Einzelanwender (Single User) und Browserzugriff auf Fusion

### Schüler, Studenten und Lehrkräfte haben zwei Möglichkeiten, ein Konto bei Autodesk Account mit Zugriff für Bildungseinrichtungen auf Autodesk-Produkte wie Autodesk Fusion zu erstellen. Die erste Möglichkeit, Option 1, steht Schülern, Studenten und Lehrkräften zur Verfügung.

### Option 1 Individueller Zugriff

Schüler, Studenten oder Lehrkräfte können ein Konto erstellen und individuell ihre Berechtigung zum Zugriff auf den Autodesk Education-Vertrag bestätigen. Dieser Vertrag bietet berechtigten Personen kostenlosen Zugriff auf Autodesk-Produkte für Bildungseinrichtungen. Produkte können auf diese Weise unter <u>autodesk.de/eligibility</u> abgerufen werden.

### Option 2 Zugriff über eine Lehrkraft oder einen IT-Administrator

Schüler oder Studenten können ein Konto bei Autodesk Account erstellen, nachdem ihnen von einer Lehrkraft oder einem IT-Administrator die Verwendung eines oder mehrerer Autodesk-Produkte zugewiesen wurde. Mit dieser Option erhalten Schüler und Studenten Zugriff auf Autodesk-Produkte unter <u>manage.autodesk.com/cep/</u>. Diese Schüler und Studenten müssen ihre Zugriffsberechtigung auf Autodesk-Produkte für den Bildungsbereich nicht persönlich bestätigen. Schüler und Studenten, die noch kein Konto bei Autodesk Account haben, werden aufgefordert, ein solches zu erstellen.

Wenn Studierende eine eigene Schulungslizenz für eine Software benötigen, hat diese Vorrang vor einer zugewiesenen Lizenz. In diesem Dokument werden beide Optionen näher erläutert.

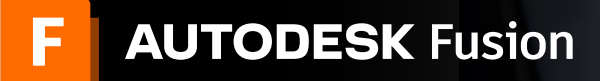

#### Option 1 Individueller Zugriff

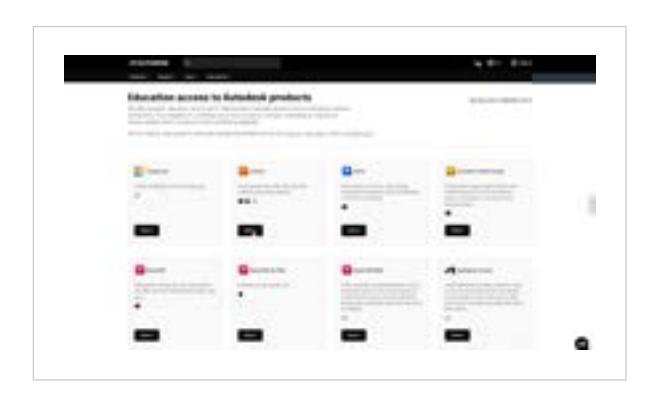

#### **1** Fusion auswählen

a. Wechseln Sie zur Seite "Produkte herunterladen" in der <u>Autodesk Education Community</u>, und klicken Sie auf der Fusion-Produktkarte auf "Auswählen".

| Salas fighter plays | +1       | a constant |  |
|---------------------|----------|------------|--|
| A                   | P tare   |            |  |
|                     | . Margan |            |  |
|                     | -        | -          |  |
|                     |          |            |  |

b. Wählen Sie "Studierende" aus.

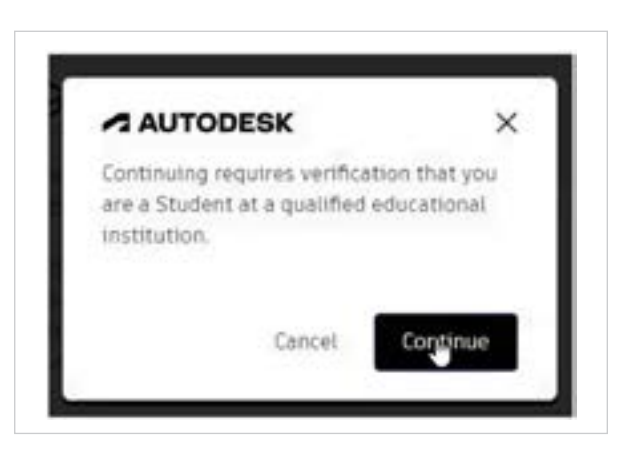

c. Wenn Sie sich nicht angemeldet haben oder Ihr Konto bei Autodesk Account nicht verifiziert wurde, wird diese Meldung angezeigt. Klicken Sie auf "Weiter".

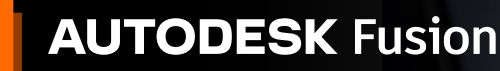

| No. of Concession                     |           | 4 Br Dar     |  |
|---------------------------------------|-----------|--------------|--|
| Type of the Manhold Advertised Access |           |              |  |
|                                       | contrast. |              |  |
|                                       |           | 100.000.0000 |  |
| -                                     | 12241     |              |  |
|                                       |           |              |  |
| 0                                     |           |              |  |
| the countries of                      |           |              |  |
|                                       |           |              |  |
|                                       |           |              |  |
|                                       |           |              |  |
| a province and                        |           |              |  |

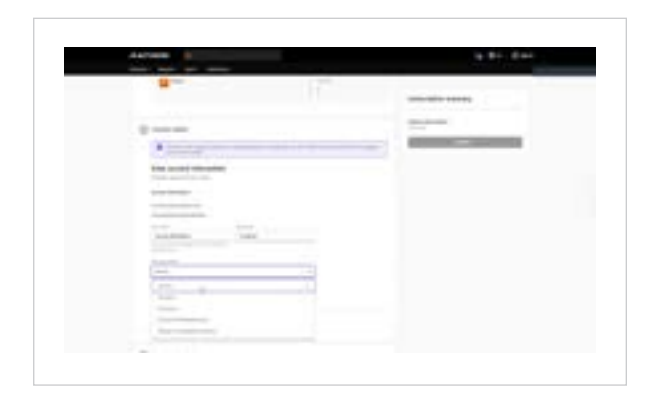

d. Wenn Sie bereits über ein verifiziertes Konto bei Autodesk Account verfügen, klicken Sie auf die Schaltfläche "Senden", um die Lizenz abzurufen. Sie sehen eine Dankesnachricht und eine Schaltfläche zum Zugriff auf Produkte. Öffnen Sie den zweiten Teil des Kapitels "Fusion für Bildungseinrichtungen herunterladen", um zu den Anweisungen für den Download und die Installation zu gelangen.

Wenn Sie über kein Konto bei Autodesk Account verfügen, geben Sie Ihre E-Mail-Adresse (empfohlen wird die Verwendung der gleichen E-Mail-Adresse, die Ihrer Bildungseinrichtung vorliegt), Ihren Namen und Ihre Rolle in der Bildungseinrichtung (Student) sowie Informationen zur Bildungseinrichtung ein, und klicken Sie auf die Schaltfläche "Senden" auf der rechten Seite des Bildschirms. (Geben Sie den gleichen Namen ein, den auch Ihre Bildungseinrichtung verwendet.) Überprüfen Sie Ihr E-Mail-Konto auf eine Nachricht von Autodesk, öffnen Sie sie, und klicken Sie in der Nachricht auf die Schaltfläche "E-Mail bestätigen", um Ihre E-Mail-Adresse zu bestätigen.

- <section-header>
- e. Wenn Ihr Konto korrekt verifiziert wurde, sollte eine Schaltfläche zum Zugriff auf die Produkte angezeigt werden, über die Sie zur Seite "Alle Produkte und Services" gelangen. Öffnen Sie den zweiten Teil des Kapitels "Fusion für Bildungseinrichtungen herunterladen", um zu den Anweisungen für den Download und die Installation zu gelangen.

Wenn Ihnen während der Verifizierung eine Fehlermeldung angezeigt wird, finden Sie weitere Informationen zum manuellen Verifizierungsprozess unter Schritt "f".

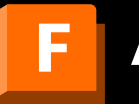

Installationsprozess für Einzelanwender (Single User) und Browserzugriff auf Fusion

| Exception from | eren and |                        |
|----------------|----------|------------------------|
|                |          |                        |
|                |          | Contract of Contractor |
|                |          |                        |
| 0              |          |                        |

f. Scrollen Sie nach unten zur Schaltfläche "Erneut versuchen", und klicken Sie auf diese, um die Verifizierungsdokumentation manuell zu übermitteln.

| School 10<br>10 (school of the state of the state of the state state of the state of the state of                |
|----------------------------------------------------------------------------------------------------|
|                                                                                                    |
| Engineer for your 2014 All Plan are<br>the Type understanding to be failed and plan in day you for an age and in order of the failed of the second of<br>the type understanding of an all of the data or events for address or events the second order of the second of<br>the type of the second order of the data or events for address or events the second order of the second order<br>the second order of the second order of the second order of the second order of the second order of the second<br>the second order of the second order of the second order of the second order of the second<br>order of the second order of the second order of the second order of the second order of the second<br>order of the second order of the second order of the second order of the second order of the second<br>order of the second order of the second order order order order of t |
|                                                                                                    |
|                                                                                                    |
| Egin op far Autoritek alforedisted annen<br>Hande pon<br>Annen en en en en en en en en en en en en                                                                                                    |
| 111-11-11-11-11-11-11-11-11-11-11-11-11                                                                                                    |

g. Laden Sie das angeforderte Dokument hoch, und klicken Sie auf "Weiter". Sobald Sie verifiziert wurden, sollten Sie eine E-Mail erhalten. Wir empfehlen Ihnen, einen aktuellen Stundenplan hochzuladen, in dem Ihr vollständiger Name, der Name der Bildungseinrichtung und das Datum des aktuellen Schuljahres enthalten sind.

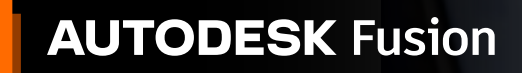

|                         | The second second secon |
|-------------------------|----------------------------------------------------------------------------------------------------|
| The country to be and a |                                                                                                    |

#### Installieren und Ausführen von Fusion für Bildungszwecke

a. Überprüfen Sie die Systemanforderungen für Fusion. Wenn Ihr Computer diese Anforderungen erfüllt, fahren Sie mit dem nächsten Schritt fort und starten Sie den Installationsprozess. Wenn Sie ein Chromebook oder einen Computer verwenden, der diese Anforderungen nicht erfüllt, wechseln Sie zu <u>fusion.online.autodesk.com</u>, wo Sie Fusion in einem Browser verwenden können, ohne die Software installieren zu müssen. Diese Option für den Browserzugriff ist nur in Englisch verfügbar. Melden Sie sich bei Fusion mit der E-Mail-Adresse und dem Kennwort an, die Sie für Ihr Konto bei Autodesk Account verwendet haben.

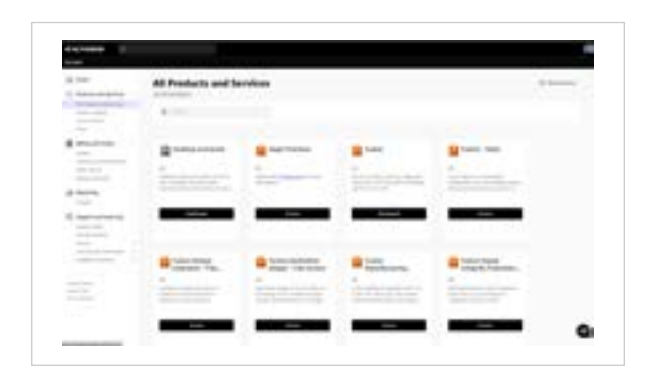

b. Greifen Sie in Ihrem Konto bei Autodesk Account auf Ihre <u>Produkte und Services</u> zu, und klicken Sie unten auf der Fusion-Produktkarte auf "Herunterladen".

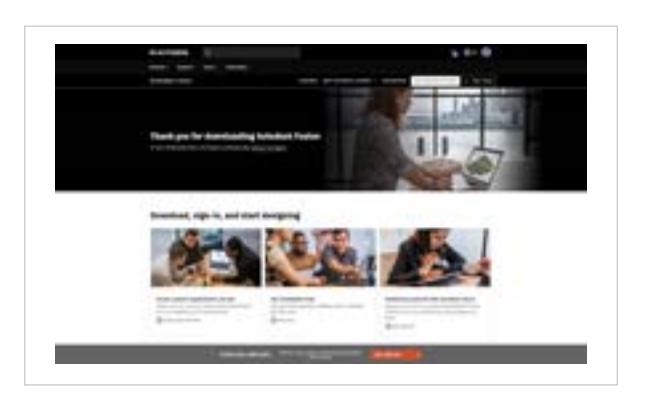

c. Nachdem der Download von Fusion abgeschlossen wurde, führen Sie das Installationsprogramm (die Datei mit der Endung .dmg oder .exe) aus. Während der Installation wird eine Fortschrittsleiste angezeigt. Wenn die Installation abgeschlossen ist, wird Fusion automatisch gestartet. Dies kann einige Minuten dauern.

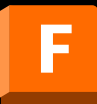

Installationsprozess für Einzelanwender (Single User) und Browserzugriff auf Fusion

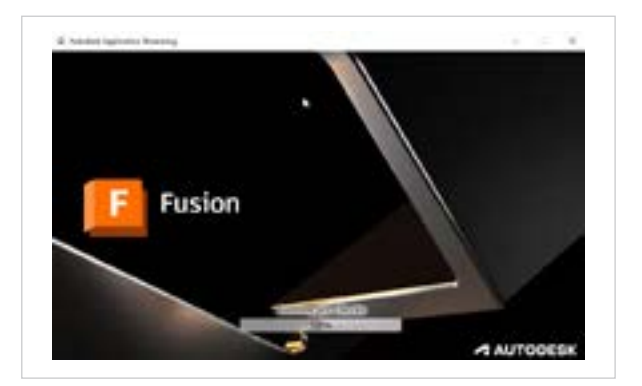

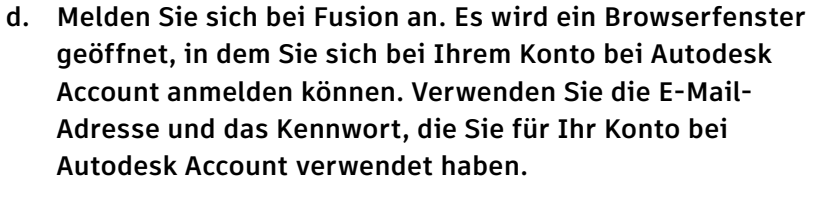

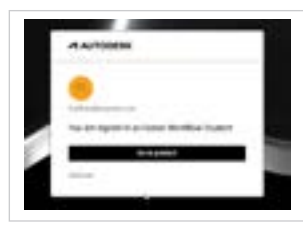

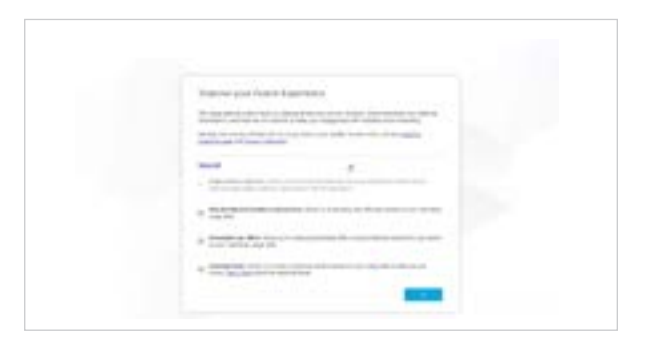

e. Möglicherweise wird eine Meldung zur Verbesserung des Fusion-Erlebnisses angezeigt. Treffen Sie Ihre Auswahl, und klicken Sie auf "OK", um fortzufahren.

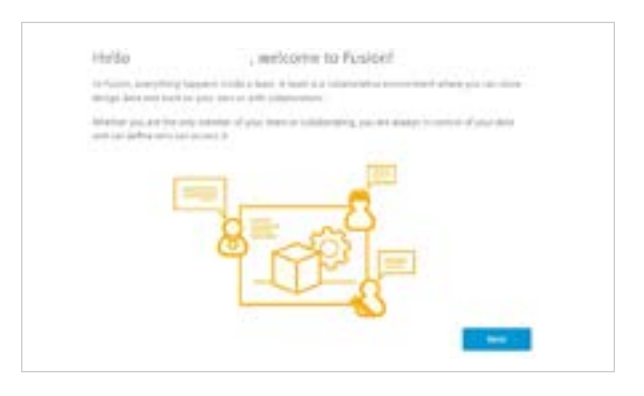

f. Wenn Sie ein neuer Fusion-Benutzer sind, wird bei der ersten Anmeldung bei Fusion eine Begrüßungsnachricht angezeigt. Klicken Sie auf "Weiter".

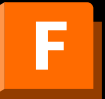

Installationsprozess für Einzelanwender (Single User) und Browserzugriff auf Fusion

| ( the second second sec | -westsmer to rasses                                              |
|----------------------------------------------------------------------------------------------------|------------------------------------------------------------------|
| the d'allows inclusion                                                                                                    | Manual is to diversity of the second requirements with the       |
| - Cronte a Team                                                                                                    |                                                                  |
| The Art in the team.                                                                                                    | allowing and sound at this to operative split share, of the next |
| all design of the local design of the local de |                                                                  |
| and the set                                                                                                    |                                                                  |
| and the state of the state of t |                                                                  |
| and terring has                                                                                                    |                                                                  |

g. Wenn Sie noch kein Fusion-Team haben und noch nicht zu einem Fusion-Team eingeladen wurden, werden Sie aufgefordert, ein solches Team zu erstellen. Sie müssen mit einem Team verknüpft sein, um Fusion verwenden zu können. Bei Education-Konten müssen Sie ein Team erstellen. Klicken Sie hierfür auf "Team erstellen". Wenn Sie ein Team erstellt haben, können Sie es verwenden, um Projekte zu erstellen, Mitglieder zu Ihren Projekten hinzuzufügen, Ihre Projektdaten freizugeben und zu verwalten und vieles mehr.

Anmerkung: Education-Konten können einem Team über dieses Dialogfeld nicht beitreten.

Weitere Informationen zu diesem Thema finden Sie im Autodesk Knowledge Network unter dem Artikel "Erste Schritte mit Fusion Team für Bildungseinrichtungen".

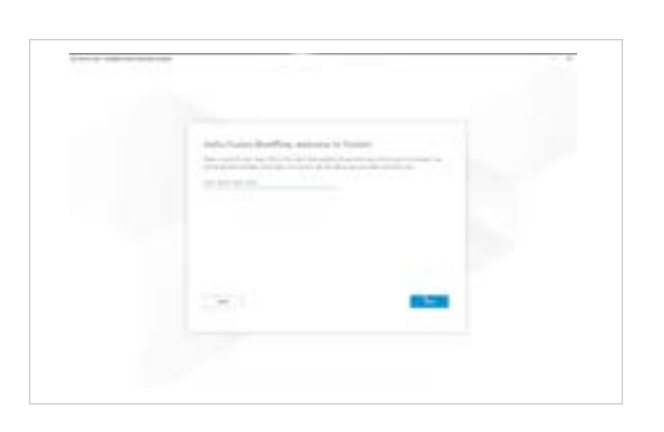

 h. Geben Sie einen Namen f
ür Ihr Team ein. Es kann Ihren Namen oder Spitznamen enthalten. Der Teamname, den Sie verwenden, ist f
ür alle sichtbar, die Sie in Ihr Team oder Projekt einladen.

Anmerkung: Teamnamen dürfen keine Emojis und keines der folgenden Zeichen enthalten: \/:\*?" < > |.

| lasa itu ture tu saate past turu. Hare<br>engli ptilono (                                                                                                    | Topolo Laws Ferrer's Net acade you'r Honking A galline yn Malanethaul<br>ynar Hawn well anly Mersellane Honking Malanethy yn arwello fa 'n yn Arban<br>ar hawle 'n Mers yr yna'r E willfold yn raengellad. Tha'r o dalae M |
|----------------------------------------------------------------------------------------------------|----------------------------------------------------------------------------------------------------|
| Y piscanical profestion constraint for<br>to follow company constraint address<br>provincement of constraint of the                                                                                                    | In Proceeding and deterministic product by colleagues, topic an<br>in This is helpful for propositions also easily from programming<br>have been topical and the topic of them, provide it proceeding.                     |
| <ul> <li>Second advancements</li> <li>Second advancements</li> <li>Second advancements</li> <li>Second advancements</li> </ul>                                                                                                    | to discourry our wate the set and to task set more                                                                                                    |
| And a state of the second second seco |                                                                                                    |
|                                                                                                    | 1.000                                                                                                    |

i. Aktivieren oder deaktivieren Sie die Option "Auffindbarkeit nicht zulassen", und klicken Sie auf "Erstellen".

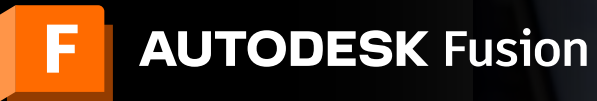

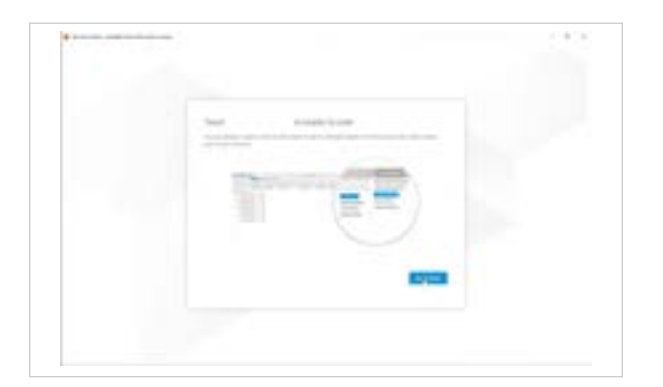

j. Ihr Team ist bereit für den Einsatz. Klicken Sie auf "Zum Team wechseln".

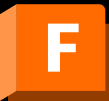

Installationsprozess für Einzelanwender (Single User) und Browserzugriff auf Fusion

#### Option 2 Zugriff über eine Lehrkraft oder einen IT-Administrator

Schüler oder Studenten können ein Konto erstellen, nachdem ihnen von einer Lehrkraft oder einem IT-Administrator die Verwendung eines oder mehrerer Autodesk-Produkte zugewiesen wurde.

Diese Schüler und Studenten müssen ihre Berechtigung zum Zugriff auf Autodesk-Produkte für den Bildungsbereich nicht persönlich bestätigen.

Schüler und Studenten, die kein Konto bei Autodesk Account haben, erhalten eine E-Mail mit Anweisungen zum Erstellen eines Kontos.

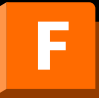

Installationsprozess für Einzelanwender (Single User) und Browserzugriff auf Fusion

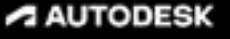

Welcome to your new Autodesk Account Learn how to get started

H DC styl certain.

Industries to fundational a proving concerning of tensions. The sufficience advects fundation for the fundational format is non-step sing for accounting fundation proteins, fund services, and support tensions. Second provides to confirm poor enail and searce approximation for both protected is easy. They do it is the last tension to confirm poor enail and searce a presented for any fundation forwards.

Art time to get economics Autoritiesh predicates and services.

Create your excount.

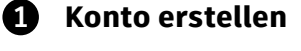

a. Möglicherweise erhalten Sie eine E-Mail von Autodesk, dass Ihr Konto bei Autodesk Account auf Sie wartet.

Diese E-Mail wird an Schüler und Studenten gesendet, die von ihrer Lehrkraft oder einem IT-Administrator die Verwendung eines Autodesk-Produkts zugewiesen wurden, aber noch kein Konto bei Autodesk Account haben, das mit dieser zugewiesenen E-Mail-Adresse verknüpft ist.

Wenn Sie diese E-Mail erhalten, öffnen Sie sie und klicken Sie auf die Schaltfläche "Jetzt ein Konto erstellen", um ein neues Konto bei Autodesk Account zu erstellen.

 b. Geben Sie Ihren Vornamen, Ihren Nachnamen, Ihre E-Mail-Adresse und ein Kennwort ein. Das E-Mail-Feld wird automatisch mit der E-Mail-Adresse ausgefüllt, über die Sie die Nachricht "Ihr Autodesk-Konto wartet auf Sie" erhalten haben. Diese E-Mail-Adresse ist Ihre neue Autodesk-Benutzer-ID. Bestätigen Sie dies, indem Sie die E-Mail-Adresse in das Feld "E-Mail bestätigen" eingeben.

Aktivieren Sie das Kontrollkästchen, um den Nutzungsbedingungen und der Datenschutzrichtlinie von Autodesk zuzustimmen.

Klicken Sie auf "Konto erstellen".

**Anmerkung:** Hinterlegen Sie Ihre Autodesk-Benutzer-ID und Ihr Kennwort an einem sicheren Ort, z. B. in einer Anwendung zur Kennwortverwaltung.

c. Eine Meldung informiert Sie darüber, dass Ihr Konto erstellt wurde. Klicken Sie auf "Fertig".

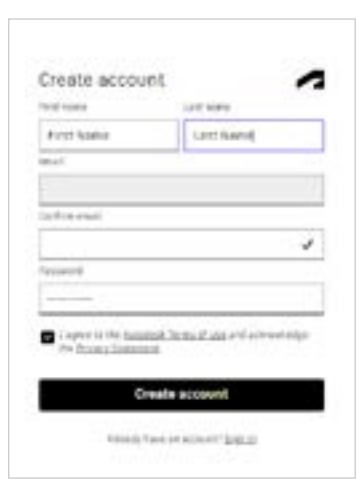

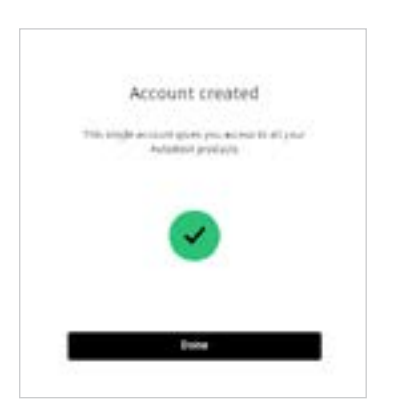

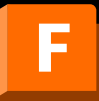

Installationsprozess für Einzelanwender (Single User) und Browserzugriff auf Fusion

| AUTODESK                                                                                                    |    |                            |
|----------------------------------------------------------------------------------------------------|----|----------------------------|
| Welcome to your new Autodesk software<br>Get up and running                                                                                                    | a. | Sie sollten<br>Zugriff bes |
| Hi Pint Name Last Name,                                                                                                    |    | Öffnen Sie                 |
| There you to being part of the Autorian's community of Treasanties.                                                                                                    |    | Schaltfläch                |
| Trice sufficient admits, Plaster Warnham Educators has glownyms access to the Autodesis protects and<br>services being May is to your Autoded Automit to get access to to total your new collisions and<br>which your collision protection.                                                                                                    |    | ochateriaei                |
| EXAMINER: Literature     Fourier Team      Fourier Teaminer Theo Fouriers     Fourier Teaminer Theo Fouriers     Fourier Teaminer Teaminer     Fourier Teaminer Teaminer     Fourier Teaminer Teaminer     Fourier Teaminer Teaminer     Fourier Teaminer Teaminer     Fourier Teaminer Teaminer     Fourier Teaminer Teaminer     Fourier Teaminer Teaminer     Fourier Teaminer     Fourier Teaminer |    |                            |
| Slight on its years Andredenis An caused for gest standard with your indication                                                                                                    |    |                            |
| Get your software                                                                                                    |    |                            |
| (i) Need held 1                                                                                                    |    |                            |
| Automotion, Inc The Cardinant of the Marker Street State (10 - See Previous, SA Artist                                                                                                    |    |                            |
|                                                                                                    |    |                            |

#### **2** Fusion herunterladen und installieren

a. Sie sollten eine E-Mail von Autodesk erhalten, die Ihren Zugriff bestätigt.

Öffnen Sie diese E-Mail, und klicken Sie auf die Schaltfläche "Software herunterladen".

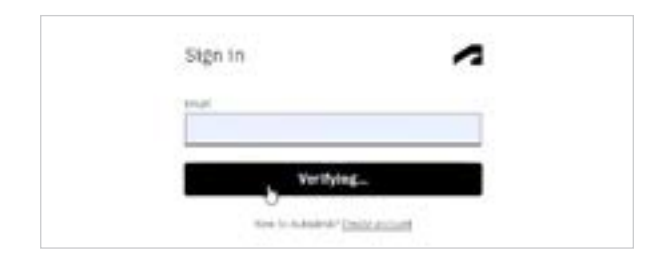

b. Wenn Sie noch nicht angemeldet sind, wird ein Bildschirm zur Anmeldung angezeigt. Geben Sie die mit Ihrem Konto bei Autodesk Account verknüpfte E-Mail-Adresse und Ihr Kennwort auf dem folgenden Bildschirm ein.

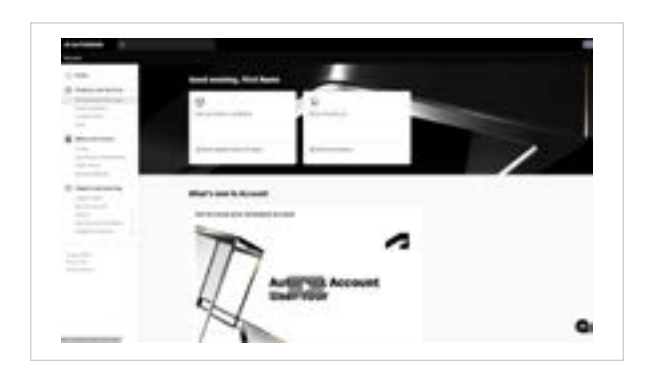

c. Sie gelangen zur Seite für die Autodesk Account-Verwaltung. Klicken Sie links auf der Seite auf den Menübefehl "Alle Produkte und Services".

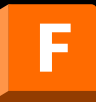

Installationsprozess für Einzelanwender (Single User) und Browserzugriff auf Fusion

| 12                    |                                                                                                    | (married          | 7944                                                                                                    |
|-----------------------|----------------------------------------------------------------------------------------------------|-------------------|----------------------------------------------------------------------------------------------------|
|                       |                                                                                                    |                   | and the second second                                                                                           |
| -                     |                                                                                                    |                   | The second second second second second second second second second second second second second second second se |
|                       |                                                                                                    |                   |                                                                                                    |
| -                     | Statement of the second                                                                                                    |                   |                                                                                                    |
| 1                     |                                                                                                    |                   | -                                                                                                    |
| 15.2                  |                                                                                                    | and Arrivella     | - 12                                                                                                    |
|                       |                                                                                                    |                   |                                                                                                    |
| -22                   | Transfer of the local division of the local division of the local | The second second |                                                                                                    |
| 100                   | The second second                                                                                                    | of Review and     |                                                                                                    |
| and the second second |                                                                                                    |                   |                                                                                                    |
|                       |                                                                                                    |                   |                                                                                                    |

| the second second second second second second second second second second second second second second second se                                                                                                    |                                                                                                    |
|----------------------------------------------------------------------------------------------------|----------------------------------------------------------------------------------------------------|
|                                                                                                    |                                                                                                    |
|                                                                                                    |                                                                                                    |
| 244                                                                                                    |                                                                                                    |
|                                                                                                    | and the second second s |
|                                                                                                    |                                                                                                    |
|                                                                                                    |                                                                                                    |
| and the second second se |                                                                                                    |
|                                                                                                    |                                                                                                    |
| and the second second se |                                                                                                    |
|                                                                                                    |                                                                                                    |
|                                                                                                    | the second second secon |
|                                                                                                    |                                                                                                    |
| and a second second second second second second second second second second second second second second second                                                                                                    |                                                                                                    |
|                                                                                                    |                                                                                                    |
| the second second second second second second second second second second second second second second second se                                                                                                    |                                                                                                    |
|                                                                                                    |                                                                                                    |
|                                                                                                    |                                                                                                    |
|                                                                                                    |                                                                                                    |
|                                                                                                    |                                                                                                    |
|                                                                                                    |                                                                                                    |
|                                                                                                    |                                                                                                    |
|                                                                                                    | ton de loss pres                                                                                                    |
|                                                                                                    | ter in ter see                                                                                                    |
|                                                                                                    |                                                                                                    |
|                                                                                                    |                                                                                                    |
|                                                                                                    |                                                                                                    |
|                                                                                                    |                                                                                                    |
| terre and terre and                                                                                                    |                                                                                                    |
|                                                                                                    |                                                                                                    |
|                                                                                                    |                                                                                                    |
|                                                                                                    |                                                                                                    |
|                                                                                                    |                                                                                                    |
|                                                                                                    |                                                                                                    |
|                                                                                                    |                                                                                                    |
|                                                                                                    |                                                                                                    |
|                                                                                                    |                                                                                                    |
|                                                                                                    |                                                                                                    |
|                                                                                                    |                                                                                                    |

- d. Überprüfen Sie die Systemanforderungen für Fusion. Wenn Ihr Computer diese Anforderungen erfüllt, fahren Sie mit dem nächsten Schritt fort und starten Sie den Installationsprozess. Wenn Sie ein Chromebook oder einen Computer verwenden, der diese Anforderungen nicht erfüllt, wechseln Sie zu "fusion.online.autodesk. com", wo Sie Fusion in einem Browser verwenden können, ohne die Software installieren zu müssen. Diese Option für den Browserzugriff ist nur in Englisch verfügbar. Melden Sie sich bei Fusion mit der E-Mail-Adresse und dem Kennwort an, die Sie für Ihr Konto bei Autodesk Account verwendet haben.
- e. Suchen Sie nach Fusion, und klicken Sie auf "Herunterladen".

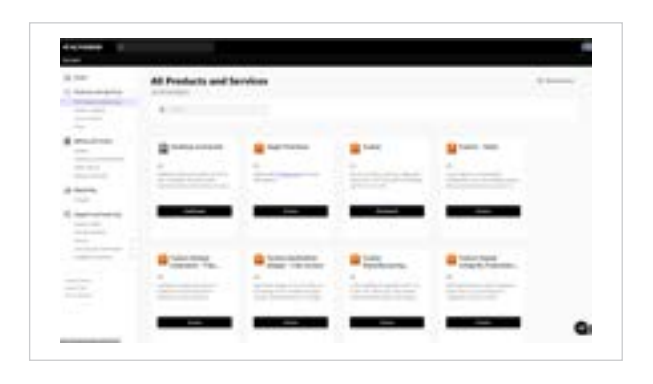

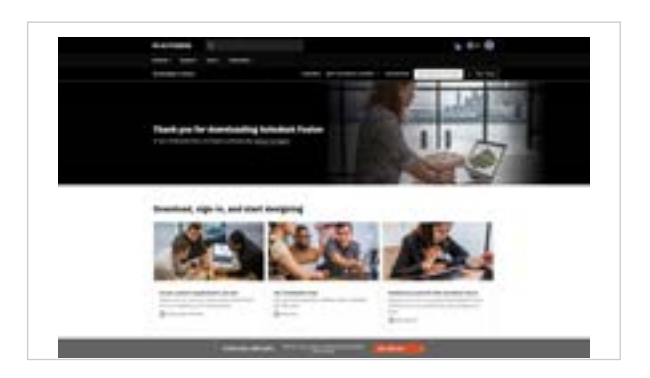

f. Eine neue Browser-Registerkarte wird geöffnet, und das Fusion-Client-Downloadprogramm wird automatisch heruntergeladen.

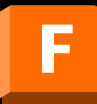

Installationsprozess für Einzelanwender (Single User) und Browserzugriff auf Fusion

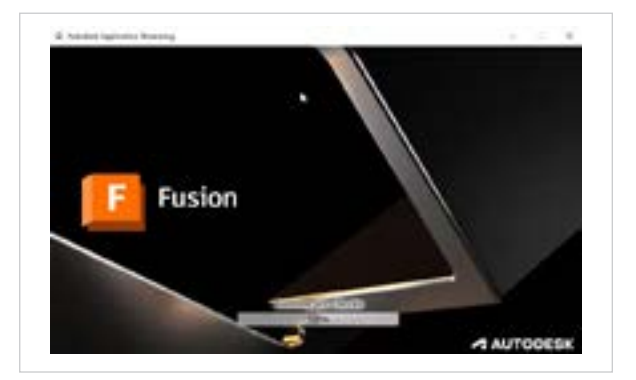

g. Nachdem der Download von Fusion abgeschlossen wurde, führen Sie das Installationsprogramm aus (Datei mit Endung .dmg oder .exe). Während der Installation wird eine Fortschrittsleiste angezeigt. Wenn die Installation abgeschlossen ist, wird Fusion automatisch gestartet. Dies kann einige Minuten dauern.

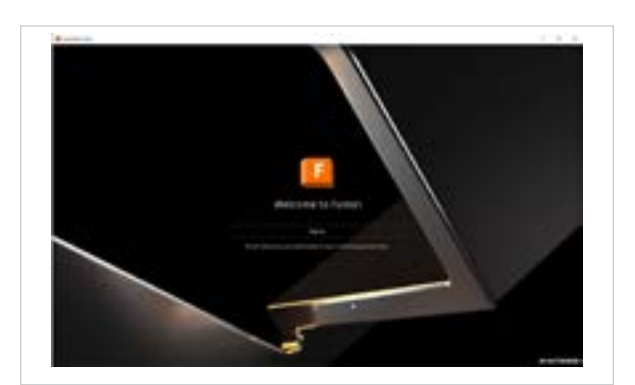

h. Melden Sie sich bei Fusion an. Dadurch wird ein Browserfenster geöffnet, in dem Sie sich an Ihrem Konto bei Autodesk Account anmelden können.

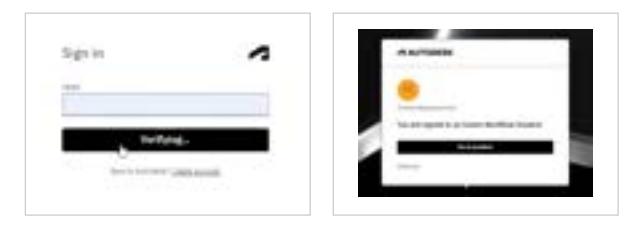

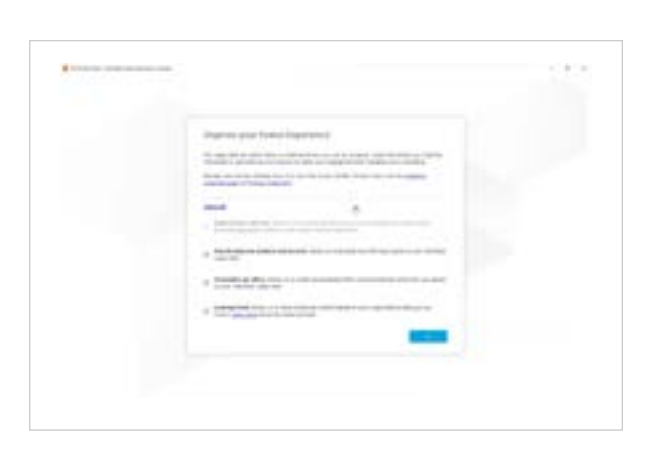

i. Möglicherweise wird eine Meldung zur Verbesserung des Fusion-Erlebnisses angezeigt. Treffen Sie Ihre Auswahl, und klicken Sie auf "OK", um fortzufahren.

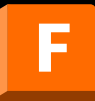

Installationsprozess für Einzelanwender (Single User) und Browserzugriff auf Fusion

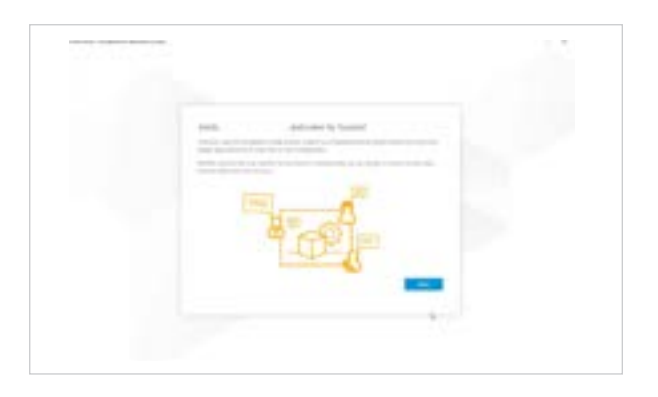

j. Wenn Sie ein neuer Fusion-Benutzer sind, wird bei der ersten Anmeldung bei Fusion eine Begrüßungsnachricht angezeigt. Klicken Sie auf "Weiter".

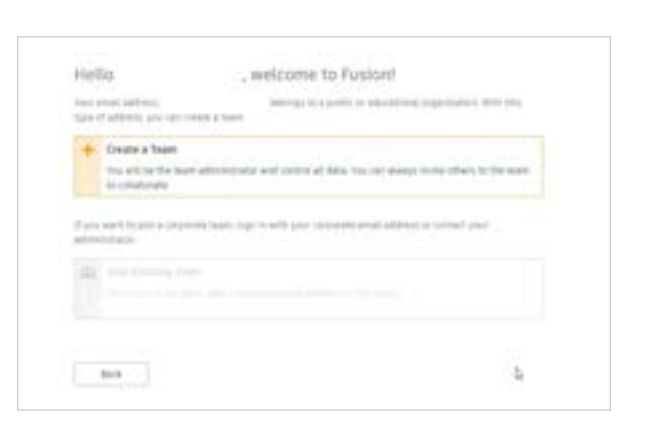

k. Wenn Sie noch kein Fusion-Team haben und noch nicht zu einem Fusion-Team eingeladen wurden, werden Sie aufgefordert, ein solches Team zu erstellen. Sie müssen mit einem Team verknüpft sein, um Fusion verwenden zu können. Bei Education-Konten müssen Sie ein Team erstellen. Klicken Sie hierfür auf "Team erstellen". Wenn Sie ein Team erstellt haben, können Sie es verwenden, um Projekte zu erstellen, Mitglieder zu Ihren Projekten hinzuzufügen, Ihre Projektdaten freizugeben und zu verwalten und vieles mehr.

Anmerkung: Education-Konten können einem Team über dieses Dialogfeld nicht beitreten.

Weitere Informationen zu diesem Thema finden Sie im Autodesk Knowledge Network unter dem Artikel "Erste Schritte mit Fusion Team für Bildungseinrichtungen".

| Helko                                              | , welcome to Fusion!                                                                                                    |
|----------------------------------------------------|----------------------------------------------------------------------------------------------------|
| tron a taine hi and the<br>all he his his motion i | 6. The is the same that propin and our when you receip there is the same. Now<br>"Not have, and so and all is dolb to our your data call drag part." |
| trees barted income served                         |                                                                                                    |
|                                                    |                                                                                                    |
|                                                    |                                                                                                    |
|                                                    |                                                                                                    |
|                                                    |                                                                                                    |
|                                                    |                                                                                                    |
|                                                    |                                                                                                    |
|                                                    |                                                                                                    |
|                                                    |                                                                                                    |

 Geben Sie einen Namen f
ür Ihr Team ein. Es kann Ihren Namen oder Spitznamen enthalten. Der Teamname, den Sie verwenden, ist f
ür alle sichtbar, die Sie in Ihr Team einladen.

Anmerkung: Teamnamen dürfen keine Emojis und keines der folgenden Zeichen enthalten: \/:\*?" < > |.

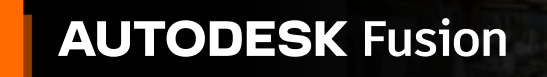

| Hello                                                                                                    | , welcome to Fusion!                                                                                                    |
|----------------------------------------------------------------------------------------------------|----------------------------------------------------------------------------------------------------|
| Note (1) from to contain part the<br>work address (<br>work, perpised) to 10-be doe<br>protect processing           | etc., "Asses based lanet level," decadade porter sales al autor de autoration<br>(plass based well well) and part al alfabet to parame pro inside to it. In altere<br>of the durant many in later or period wellings are instrument. Pro in durant to: |
| Paris, second provide its research &<br>to Ramonic principal communication<br>per receiving features were all all a | neer that is discovering and automatically provide by juticepose, any in<br>al advance. Price is length; for segmentations arise over the complement in<br>metrogrammer provide the part with restriction gaps of been present if pays ported          |
| <ul> <li>In an along decompy<br/>for not along other property<br/>prefiles improvely.</li> </ul>                    | ten (todacare par ten. In all real to out each ten                                                                                                    |
| And in the second second                                                                                            |                                                                                                    |
|                                                                                                    |                                                                                                    |
| Test .                                                                                                    |                                                                                                    |

 m. Aktivieren oder deaktivieren Sie die Option "Auffindbarkeit nicht zulassen", und klicken Sie auf "Erstellen".

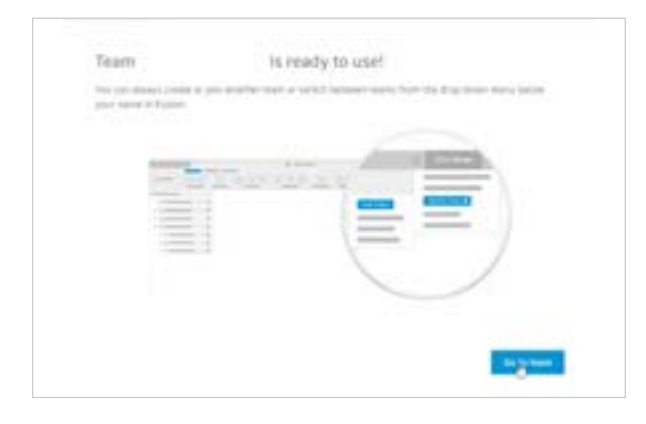

n. Ihr Team ist bereit für den Einsatz. Klicken Sie auf "Zum Team wechseln".

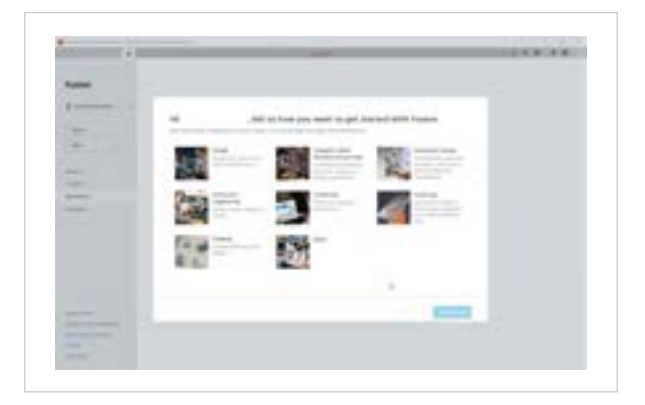

o. Fusion kann jetzt verwendet werden.

Alle Konten bei Autodesk Account mit Zugriff auf Fusion haben auch Browser-Zugriff auf Fusion. Der Browserzugriff auf Fusion ist ideal für Chromebooks und ähnliche Geräte. Da für den Einstieg keine Downloads oder Installationen erforderlich sind, gewährleistet der Browserzugriff ein nahtloses Erlebnis zwischen Heimcomputern und der IT-Abteilung. Der Browser-Zugriff auf Fusion ist nur in Englisch verfügbar. Um den Browserzugriff auf Fusion zu verwenden, besuchen Sie <u>fusion.online.autodesk.com</u>.

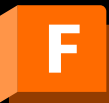

Installationsprozess für Einzelanwender (Single User) und Browserzugriff auf Fusion

Schulungsressourcen Zum Erlernen der Fusion-Software stehen Ihnen Schulungs-Lernprogramme im <u>Fusion</u> <u>Produkt-Center</u> zur Verfügung.

Ressourcen für den Support Wenn Sie weitere Unterstützung benötigen, besuchen Sie die Seite <u>Support für</u> <u>Bildungseinrichtungen</u> oder nutzen Sie die folgenden Ressourcen:

- Hilfe beim Bestätigen der Berechtigung für Bildungseinrichtungen finden Sie unter <u>SheerID: Häufig gestellte</u> <u>Fragen für Schüler und Studenten</u> oder <u>SheerID: Häufig gestellte Fragen für Lehrkräfte</u>.
- Wenn Sie Fragen zu Ihrer Berechtigung für Bildungseinrichtungen haben, wenden Sie sich an unseren Verifizierungs-Serviceanbieter SheerID unter <u>customerservice@sheerID.com</u>.
- Weitere Informationen zu den ersten Schritten mit Fusion Team für Bildungseinrichtungen finden Sie im <u>Autodesk Knowledge Network</u>.